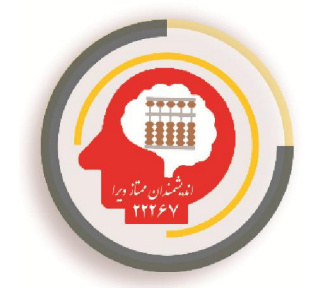

راهنمای ورود به کلاس مجازی

آکادمی پرورش ذهن و نبوغ ویرا – فعال در حوزه آموزش و پرورش کودک و نوجوان در بیش از ۲۰ رشته و ارائهدهنده فضای آموزش و آزمون های مجازی

جهت استفاده از کلاس های مجازی ویرا نیازمند نصب دو نرمافزار Adobe Connect و Flash Player و Flash Player می منظور وارد سایت آکادمی ویرا به آدرس هستید. که باید هر دو را دانلود و نصب نمایید. برای همین منظور وارد سایت آکادمی ویرا به آدرس <u>www.vira-academy.ir</u> شده و از منو بالای صفحه مستطیل قرمز رنگ را انتخاب می کنید.

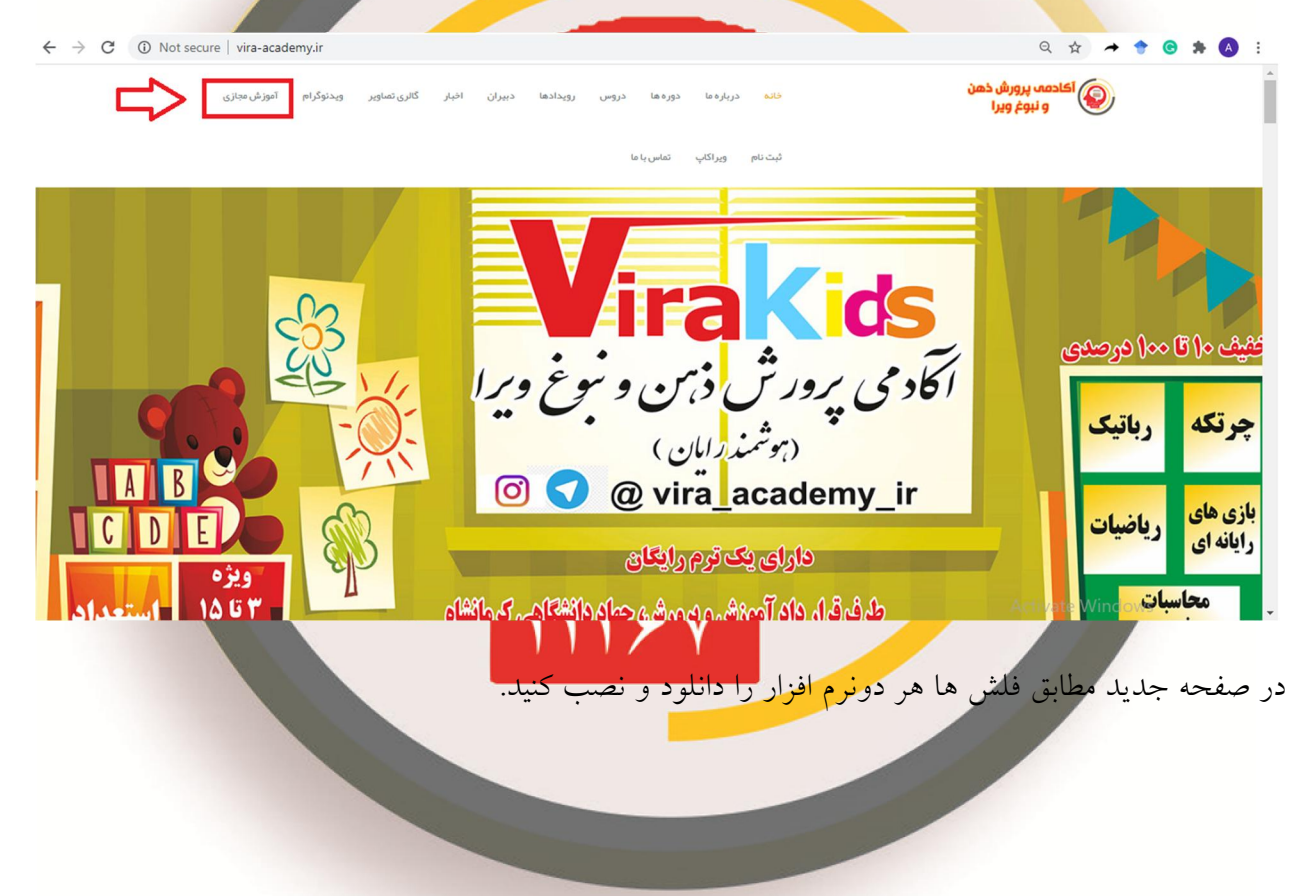

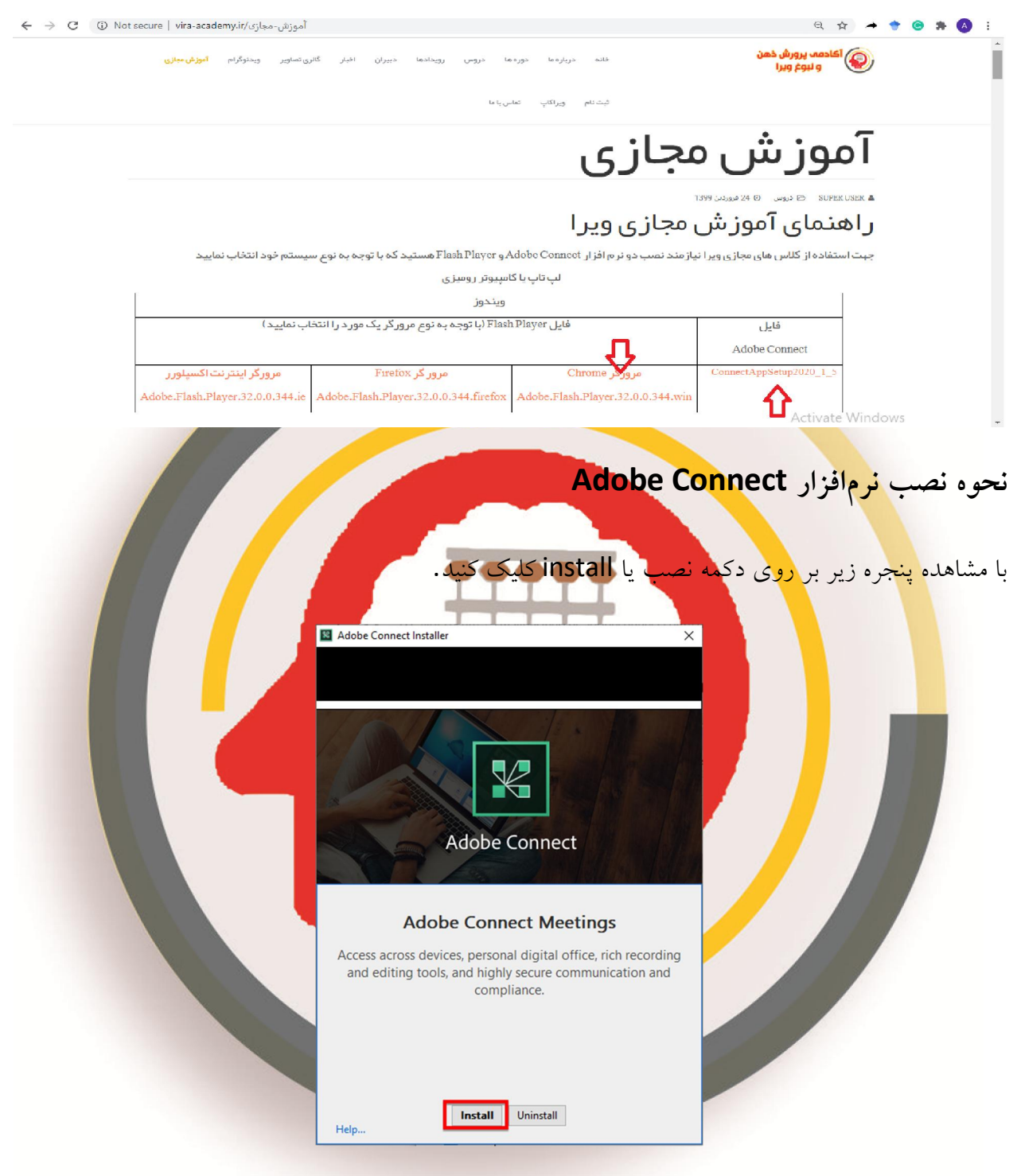

پس از نصب، پیغام " نصب تکمیل شد" نمایش داده می شود. ابتدا گزینه های موردنظر را انتخاب کرده و بر روی دکمه خروج یا Exit کلیک کنید.

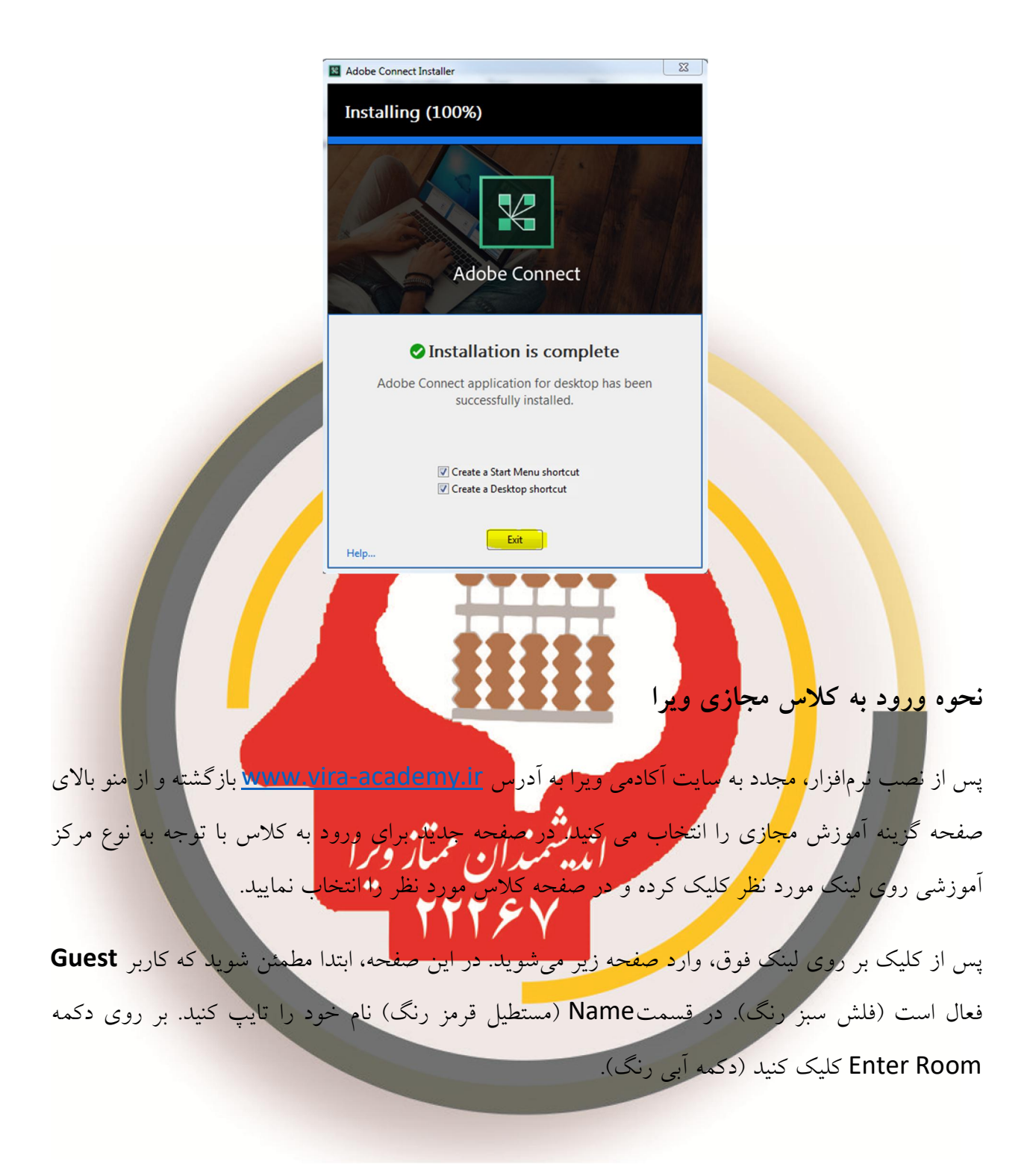

| X Adobe Connect |  |
|-----------------|--|
| الکلامی و پر ا  |  |
|                 |  |

سپس وارد صفحه زیر میشویم. در این صفحه مستطیل قرمز (Open in Application) را انتخاب نمایید.

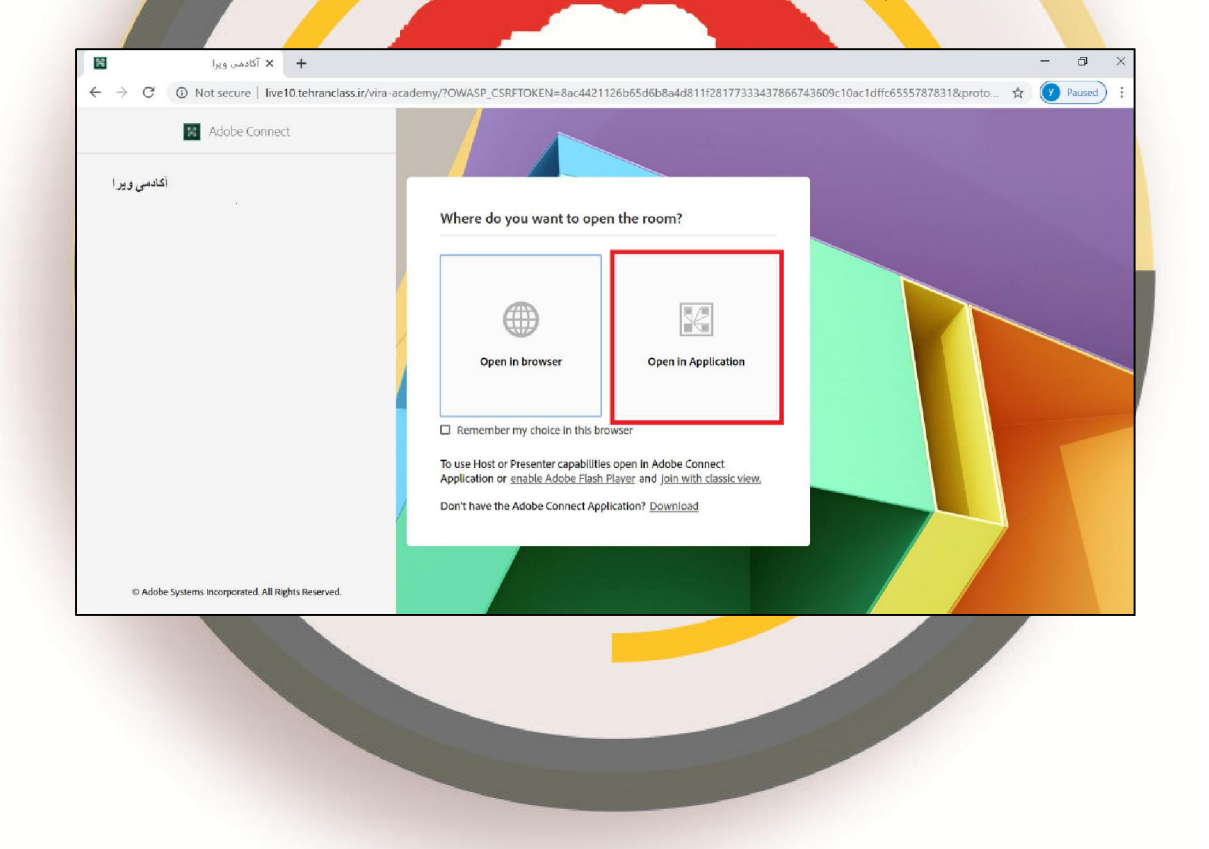

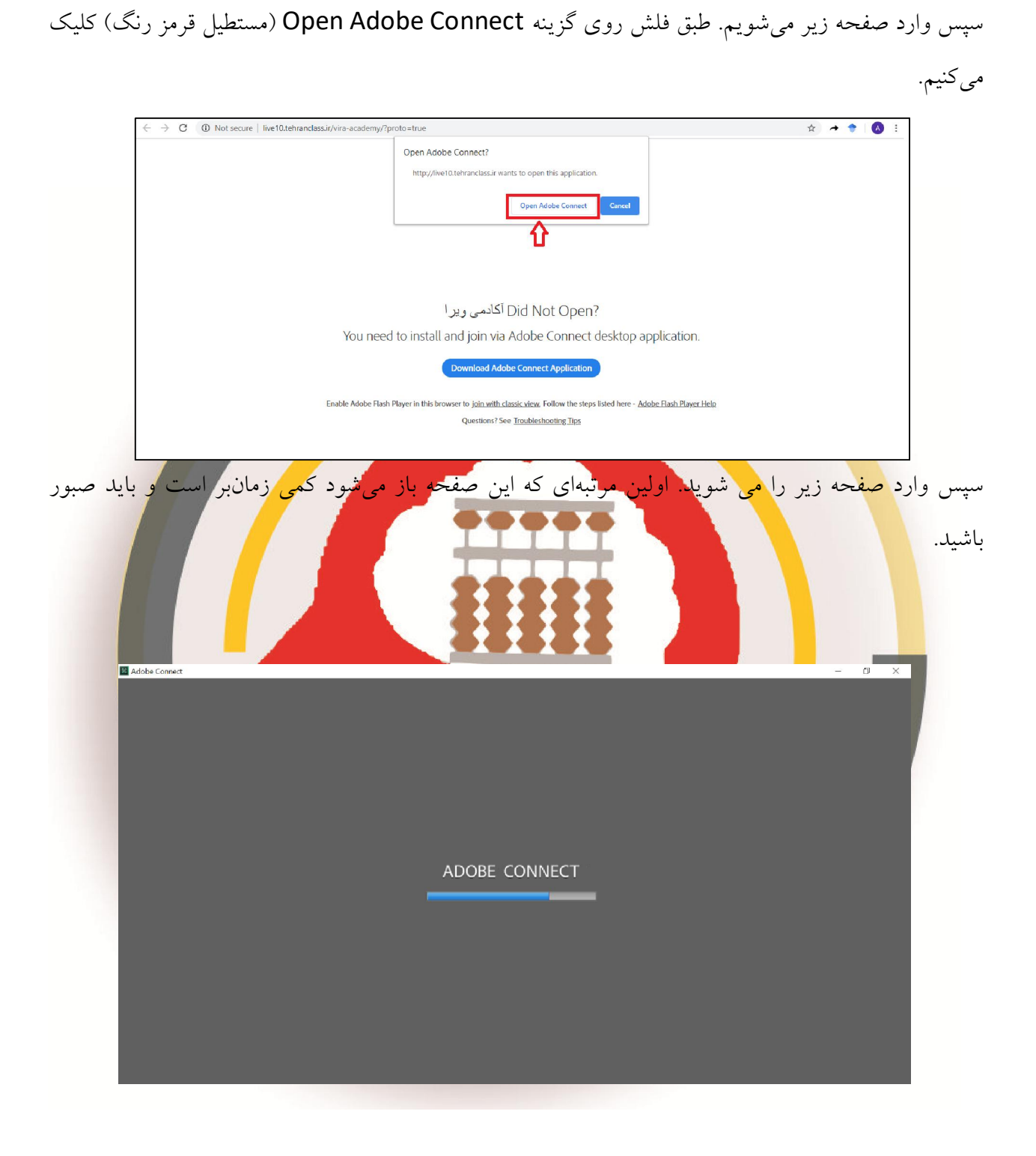

در نهایت وارد صفحه اصلی کلاس میشوید.

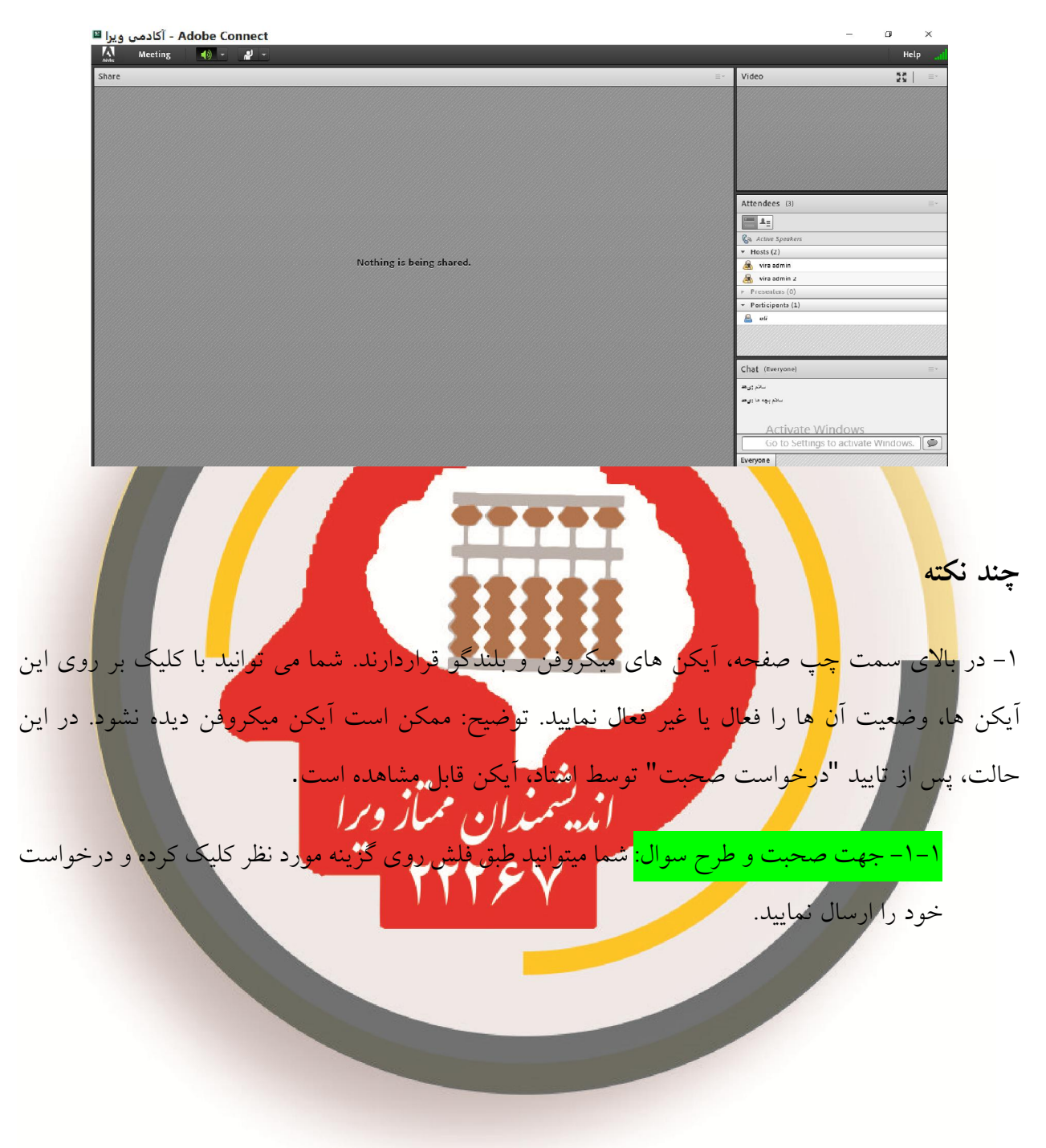

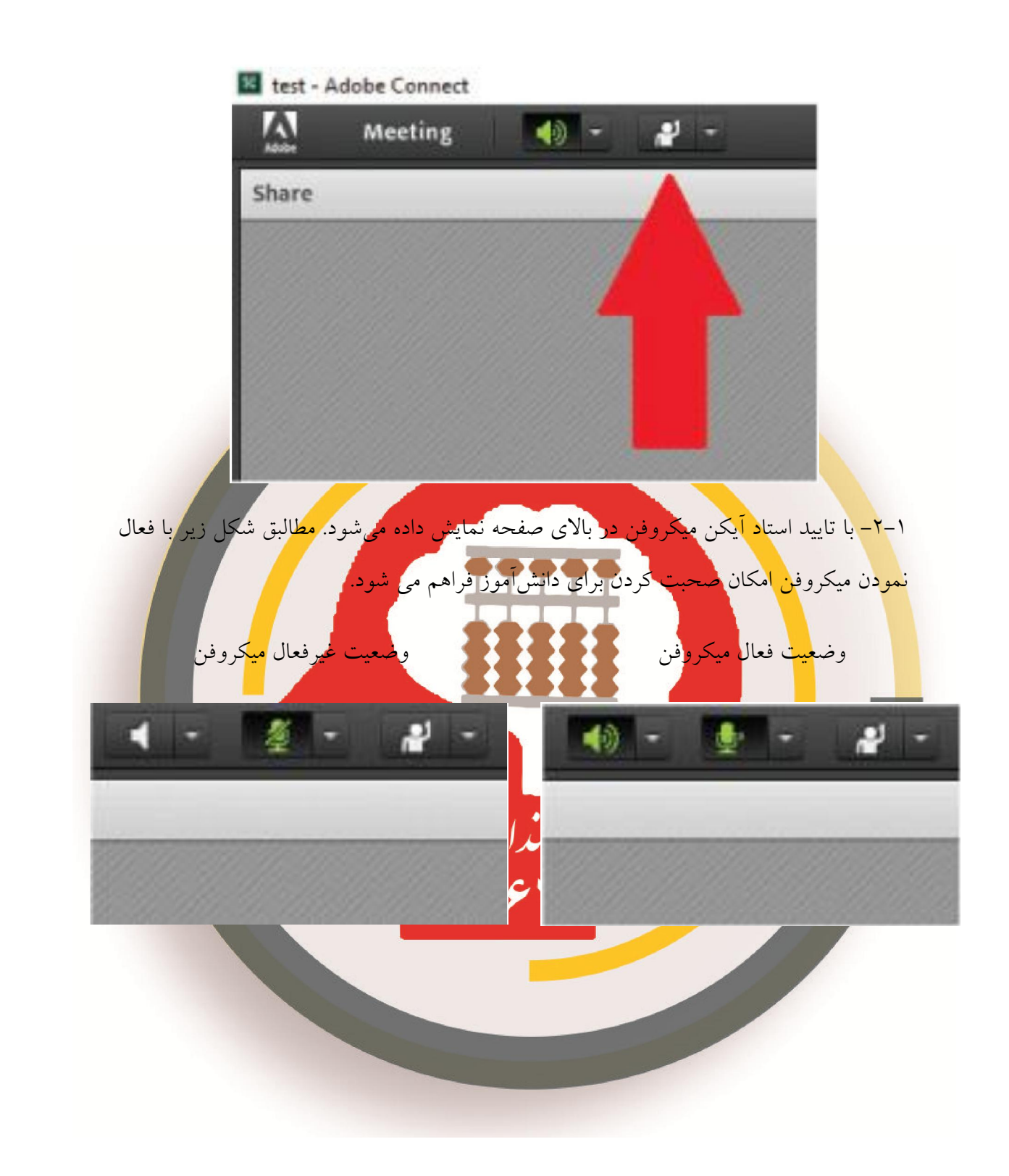

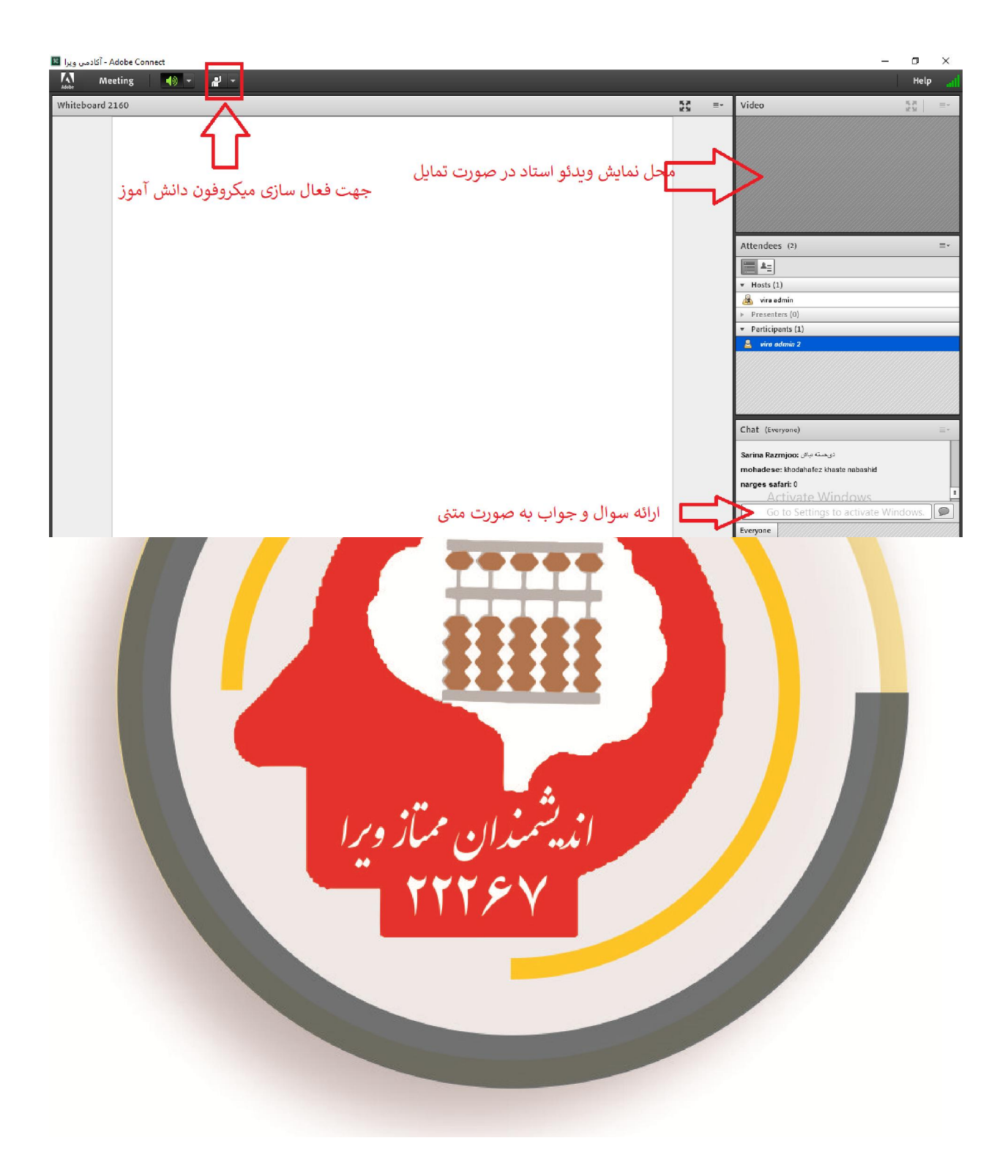